# Configurar o recurso de autoprovisionamento no CUCM (baseado em IVR)

# Contents

Introduction Prerequisites Requirements Componentes Utilizados O que é o provisionamento automático? Configurar Serviços associados ao provisionamento automático Experiência do usuário final no telefone Troubleshoot Logs a serem coletados Defeitos conhecidos Informações Relacionadas

# Introduction

Este documento descreve como configurar o recurso de autoprovisionamento no CUCM (baseado em IVR).

# Prerequisites

## Requirements

A Cisco recomenda que você tenha conhecimento destes tópicos:

- Cisco Unified Communication Manager.
- Voice over Internet Protocol (VoIP)
- Processo de registro de telefone.

#### **Componentes Utilizados**

As informações neste documento são baseadas no Cisco Unified Communications Manager 10.5

The information in this document was created from the devices in a specific lab environment. All of the devices used in this document started with a cleared (default) configuration. If your network is live, make sure that you understand the potential impact of any command.

### O que é o provisionamento automático?

O provisionamento automático é um recurso introduzido na versão 10.x do Cisco Unified

Communications Manager (CUCM). Ele fornece um tipo de funcionalidade **plug and play** que simplifica o processo de implantação do telefone. Usando o **registro automático**, algumas configurações de modelo e perfil, juntamente com um serviço IVR, os administradores do CUCM têm a capacidade de implantar telefones com configuração inicial mínima.

Autoprovisionamento (baseado em IVR) semelhante em função ao método antigo de ferramenta para telefones registrados automaticamente (TAPS). A principal diferença com o provisionamento automático é que o **serviço de IVR é executado no CUCM** para que você não precise do UCCX como precisa com o TAPS.

# Configurar

1. Crie um modelo de dispositivo universal (UDT).

Etapa 1. Navegar para Gerenciamento de usuário > Adicionar telefone do usuário > Modelo de dispositivo universal e Adicionar novo modelo.

| CISCO Unified CM Administration<br>For Cisco Unified Communications Solutions |                                                                                                    |                       |                                      |      |                           |  |  |  |
|-------------------------------------------------------------------------------|----------------------------------------------------------------------------------------------------|-----------------------|--------------------------------------|------|---------------------------|--|--|--|
| System 💌                                                                      | Call Routing • Media Resources • Advanced Features • Device • Application •                                                        | Us                    | ser Management 🔻 Bulk Administration | on 🔻 | r Help ▼                  |  |  |  |
|                                                                               |                                                                                                    |                       | Application User                     |      |                           |  |  |  |
|                                                                               |                                                                                                    |                       | End User                             |      |                           |  |  |  |
| Cisc                                                                          | o Unified CM Administration                                                                                                    |                       | User/Phone Add                       | •    | Page Layout Preference    |  |  |  |
| System                                                                        | version: 10 5 2 13001-2                                                                                                    | SIP Realm             |                                      |      | Universal Device Template |  |  |  |
| VMware Installation: 2 vCPU Intel(R) Xeon(R) Platinum 8176 CPU @ 2.10GHz,     |                                                                                                    | User Settings         |                                      | ·    | Universal Line Template   |  |  |  |
|                                                                               |                                                                                                    |                       | Self-Provisioning                    |      | Feature Group Template    |  |  |  |
| TANTA                                                                         |                                                                                                    | Assign Presence Users |                                      |      | Quick User/Phone Add      |  |  |  |
| Last Su                                                                       | ccessful Backup: 513 day(s) ago                                                                                                    |                       |                                      |      |                           |  |  |  |
|                                                                               |                                                                                                    |                       |                                      |      |                           |  |  |  |
|                                                                               | Cisco Unified CM Administrat                                                                                                    | ti                    | on                                   |      |                           |  |  |  |
|                                                                               | For Cisco Unified Communications Solutions                                                                                         |                       |                                      |      |                           |  |  |  |
| Add Nam                                                                       | Add Nor Call Routing - Media Resources - Advanced Features - Device - Application - User Management - Bulk Administration - Help - |                       |                                      |      |                           |  |  |  |
| Find and List Universal Device Templates                                      |                                                                                                    |                       |                                      |      |                           |  |  |  |
| <b>-}</b> - ∧                                                                 | Add New Elect All Clear All 🙀 Delete Selected                                                                                      |                       |                                      |      |                           |  |  |  |

Etapa 2. Aplique a configuração que você espera que os telefones usem após o registro automático para o novo UDT.

| System      Call Routing                | Media Resources • Advanced Features • Device • Application • User Management • Bulk Administration • Help • |  |  |  |  |  |  |  |  |
|-----------------------------------------|----------------------------------------------------------------------------------------------------|--|--|--|--|--|--|--|--|
| Universal Device Template Configuration |                                                                                                    |  |  |  |  |  |  |  |  |
| 🔚 Save X Delete Expa                    | 🔜 Save 💢 Delete Expand All 🕂 Add New                                                                        |  |  |  |  |  |  |  |  |
| ▼ Template Information                  |                                                                                                    |  |  |  |  |  |  |  |  |
| Name * Auto-registration                | Name * Auto-registration Template                                                                           |  |  |  |  |  |  |  |  |
| - Required and Frequently En            | tered Settings                                                                                              |  |  |  |  |  |  |  |  |
| Device Description                      | #FirstName# #LastName# (#Pro                                                                                |  |  |  |  |  |  |  |  |
| Device Pool *                           | Default  view Details                                                                                       |  |  |  |  |  |  |  |  |
| Device Security Profile *               | Universal Device Template - Moc -                                                                           |  |  |  |  |  |  |  |  |
| SIP Profile *                           | Standard SIP Profile 🔹                                                                                      |  |  |  |  |  |  |  |  |
| Phone Button Template *                 | Universal Device Template Butto -                                                                           |  |  |  |  |  |  |  |  |

#### 2. Criar Modelo de Linha Universal (ULT).

Etapa 1. Navegue até User Management > User/Phone Add > User Line Template, como mostrado na imagem.

| cisco    | Cisco U<br>For Cisco Un | nified CM Ad      | ministration        |          |               |    |                   |                   |      |                           |  |
|----------|-------------------------|-------------------|---------------------|----------|---------------|----|-------------------|-------------------|------|---------------------------|--|
| System 👻 | Call Routing 🔻          | Media Resources 🔻 | Advanced Features 👻 | Device 🔻 | Application - | Us | er Management 👻   | Bulk Administrati | on 👻 | Help 👻                    |  |
|          |                         |                   |                     |          |               |    | Application User  |                   |      |                           |  |
|          |                         |                   |                     |          |               |    | End User          |                   |      |                           |  |
| Cisc     | o Unifie                | d CM Adm          | inistration         |          |               |    | User/Phone Add    | 1                 | •    | Page Layout Preference    |  |
|          |                         |                   |                     |          |               |    | SIP Realm         |                   |      | Universal Device Template |  |
| System   | version: 10.5           | 5.2.13901-2       |                     |          |               |    | User Settings     |                   | · 🕅  | Universal Line Template   |  |
| VMware   | e Installation          | 2 vCPU Intel(R)   | Xeon(R) Platinum    | 8176 CPU | @ 2.10GHz,    |    | Self-Provisioning |                   |      | Feature Group Template    |  |

Etapa 2. Adicione a partição de rota e o CSS esperados no telefone após o registro automático.

| System - Call Ro                      | ting 👻 Media Resou                                  | rces - Advanced Features - | Device - | Application | User Management 👻 | Bulk Administration 👻 | Help 👻 |  |  |  |
|---------------------------------------|-----------------------------------------------------|----------------------------|----------|-------------|-------------------|-----------------------|--------|--|--|--|
| Universal Line Template Configuration |                                                     |                            |          |             |                   |                       |        |  |  |  |
| 🔚 Save 🗙 I                            | elete Expand A                                      | II 🕂 Add New               |          |             |                   |                       |        |  |  |  |
| - Templat                             | * Template Information                              |                            |          |             |                   |                       |        |  |  |  |
| Name *                                | Name * Sample Line Template with TF Urgent Priority |                            |          |             |                   |                       |        |  |  |  |
| * Required                            | and Frequent                                        | ly Entered Settings        |          |             |                   |                       |        |  |  |  |
| Line Descri                           | otion:                                              | #FirstName# #LastNar       | ne# (# 🦯 | ,           |                   |                       |        |  |  |  |
| Route Part                            | tion:                                               | PT-Intra                   | -        |             |                   |                       |        |  |  |  |
| Voice Mail                            | Profile:                                            |                            | -        |             |                   |                       |        |  |  |  |
| Calling Sea                           | rch Space:                                          | CSS-Inter                  | -        |             |                   |                       |        |  |  |  |
| Alerting Na                           | me:                                                 | #FirstName# #LastNar       | ne# 🦯    | ,           |                   |                       |        |  |  |  |
| External Ca                           | Il Control Profile:                                 |                            | -        |             |                   |                       |        |  |  |  |

**Note**: Esses modelos de dispositivo universal e de linha universal devem ser vinculados ao registro automático para que os telefones possam assumir a configuração quando registrados automaticamente.

3. Adicione os Modelos ao nó do CUCM para **Autorregistration** Configuration e navegue para **System > Cisco Unified CM**, como mostrado na imagem.

| cisco    | Cisco Unified CM Administration           Sco         For Cisco Unified Communications Solutions |                                                                                                    |  |  |  |  |  |  |
|----------|--------------------------------------------------------------------------------------------------|----------------------------------------------------------------------------------------------------|--|--|--|--|--|--|
| System 👻 | Call Routing - Media Re                                                                          | ources • Advanced Features • Device • Application • User Management • Bulk Administration • Help • |  |  |  |  |  |  |
| Server   |                                                                                                  |                                                                                                    |  |  |  |  |  |  |
| Cisco    | Cisco Unified CM                                                                                 |                                                                                                    |  |  |  |  |  |  |
| Cisco    | Unified CM Group                                                                                 | Administration                                                                                     |  |  |  |  |  |  |

| System - Call Routing - Ma                | edia Resources 🔻  | Advanced Features 🔻  | Device 🔻 | Application 🔻 | User Management 🔻 | Bulk Administration 🔻 | Help 🔻 |
|-------------------------------------------|-------------------|----------------------|----------|---------------|-------------------|-----------------------|--------|
| Cisco Unified CM Configura                | ation             |                      |          |               |                   |                       |        |
| 🔜 Save 省 Reset 🥖                          | Apply Config      |                      |          |               |                   |                       |        |
| _ Status                                  |                   |                      |          |               |                   |                       |        |
| i Status: Ready                           |                   |                      |          |               |                   |                       |        |
| ┌ Cisco Unified Communicati               | ons Manager Inf   | ormation             |          |               |                   |                       |        |
| Cisco Unified Communications              | s Manager: CM_UC  | M-PUB10 (used by 74  | devices) |               |                   |                       |        |
| Server Information                        |                   |                      |          |               |                   |                       |        |
| CTI ID                                    |                   | 1                    |          |               |                   |                       |        |
| Cisco Unified Communications              | s Manager Server* | 10.106.114.151       |          |               |                   |                       |        |
| Cisco Unified Communications              | s Manager Name*   | CM_UCM-PUB10         |          |               |                   |                       |        |
| Description                               |                   | 10.106.114.151       |          |               |                   |                       |        |
| Location Bandwidth Manager Group < None > |                   |                      |          |               |                   |                       |        |
| - Auto-registration Informal              | tion              |                      |          |               |                   |                       |        |
| Universal Device Template*                | Auto-registration | Template             |          |               |                   |                       |        |
| Universal Line Template*                  | Sample Line Tem   | plate with TAG usage | examples |               |                   |                       |        |
| Starting Directory Number*                | 1000              |                      | •        |               |                   |                       |        |

4. Adicione um novo perfil de usuário para autoprovisionamento.

Etapa 1. Navegue até User Management > User Settings > User Profile, conforme mostrado na imagem.

| cisco                                      | Cisco Unified CM Administration<br>For Cisco Unified Communications Solutions                                                                  |     |                         |                 |                 |                               |                                                                            |
|--------------------------------------------|----------------------------------------------------------------------------------------------------|-----|-------------------------|-----------------|-----------------|-------------------------------|----------------------------------------------------------------------------|
| System 👻                                   | Call Routing   Media Resources   Advanced Features   Device   Application                                                                      | Us  | er Management 👻 Bulk    | k Administratio | n 🕶             | Help 🔻                        |                                                                            |
|                                            |                                                                                                    |     | Application User        |                 |                 |                               |                                                                            |
|                                            |                                                                                                    |     | End User                |                 |                 |                               |                                                                            |
| Cisc                                       | o Unified CM Administration                                                                                                    |     | User/Phone Add          | ,               |                 |                               |                                                                            |
|                                            |                                                                                                    |     | SIP Realm               |                 |                 |                               |                                                                            |
| System                                     | version: 10.5.2.13901-2                                                                                                    |     | User Settings           | •               |                 | Credential Policy Default     |                                                                            |
| VMware                                     | e Installation: 2 vCPU Intel(R) Xeon(R) Platinum 8176 CPU @ 2.10GHz,                                                                           |     | Self-Provisioning       |                 | 1               | Credential Policy             |                                                                            |
| WARNI                                      | NG: DNS unreachable                                                                                                    |     | Assign Presence Users   | 1               |                 | Role                          |                                                                            |
| Last Su                                    | ccessful Backup: 514 day(s) ago                                                                                                    |     |                         |                 |                 | Access Control Group          |                                                                            |
|                                            |                                                                                                    |     |                         |                 |                 | Application User CAPF Profile |                                                                            |
| lser admini                                | strator last logged in to this cluster on Friday, February 15, 2019 8:57:30 PM CST, to                                                         | nod | le 10.106.114.151, from | m 10.142.18     |                 | End User CAPF Profile         |                                                                            |
| apyright © 1999 - 2015 Cisco Systems, Inc. |                                                                                                    |     |                         |                 |                 | UC Service                    |                                                                            |
| Il rights res                              | erved.                                                                                                    |     |                         |                 | Service Profile |                               |                                                                            |
| his product<br>sers are res                | his product contains cryptographic features and is subject to United States and local country laws governing import, export, transfer and use. |     |                         |                 |                 | User Profile                  | oes not imply third-party authority<br>S. and local laws, return this proc |

Etapa 2. Adicione o Modelo de dispositivo do usuário, Modelo de linha do usuário e marque a caixa de **seleção Permitir que o usuário final provisione seu próprio telefone**.

| System   Call Routing   Media Resources   Advanced Features   Device   Application   User Managem | nent 🔻 Bulk Administration 👻 Help 👻 |  |  |  |  |  |  |  |  |
|---------------------------------------------------------------------------------------------------|-------------------------------------|--|--|--|--|--|--|--|--|
| User Profile Configuration                                                                        |                                     |  |  |  |  |  |  |  |  |
| 🔚 Sava 🗶 Dalete 🕂 Add New                                                                         |                                     |  |  |  |  |  |  |  |  |
| ⊂ Status                                                                                          |                                     |  |  |  |  |  |  |  |  |
| Status: Ready                                                                                     |                                     |  |  |  |  |  |  |  |  |
| User Profile                                                                                      |                                     |  |  |  |  |  |  |  |  |
| Name* selfpro                                                                                     |                                     |  |  |  |  |  |  |  |  |
| Description                                                                                       |                                     |  |  |  |  |  |  |  |  |
| Make this the default licer Brafile Far the system                                                |                                     |  |  |  |  |  |  |  |  |
|                                                                                                   |                                     |  |  |  |  |  |  |  |  |
| -Universal Device Template                                                                        |                                     |  |  |  |  |  |  |  |  |
| Desk Phones Auto-registration Template 🗘 View Details                                             |                                     |  |  |  |  |  |  |  |  |
| Mobile and Desktop Devices Auto-registration Template 😒 View Details                              |                                     |  |  |  |  |  |  |  |  |
| Remote Destination/Device Profiles Auto-registration Template                                     |                                     |  |  |  |  |  |  |  |  |
| -Universal Line Template                                                                          |                                     |  |  |  |  |  |  |  |  |
| Universal Line Template Sample Line Template with TAG usage examples                              |                                     |  |  |  |  |  |  |  |  |
|                                                                                                   |                                     |  |  |  |  |  |  |  |  |
| - Self-Provisioning                                                                               |                                     |  |  |  |  |  |  |  |  |
| Allow End User to Provision their own phones                                                      |                                     |  |  |  |  |  |  |  |  |
| Limit Provisioning once End User has this many phones 10                                          |                                     |  |  |  |  |  |  |  |  |

**Note**: Essas configurações são aplicadas quando os usuários tentam provisionar automaticamente os dispositivos com seus próprios ramais.

**Note**: Você também pode definir um limite máximo para usuários para o número de dispositivos após os quais o provisionamento automático não funcionará para usuários. Por exemplo: se o usuário já tiver 9 dispositivos atribuídos, já que o limite máximo na captura de tela Acima está definido como 10, o usuário poderá autoprovisionar apenas um dispositivo.

**Note**: Se a caixa de seleção "Permitir que o usuário final provisione seu próprio telefone" estiver desmarcada. O provisionamento automático não funcionaria para os usuários.

5. Criar Grupo de Modelos de Recursos e atribuir o Perfil de Usuário. Agora, navegue para User Management > User/Phone Add > Feature Group Template e clique em Add New.

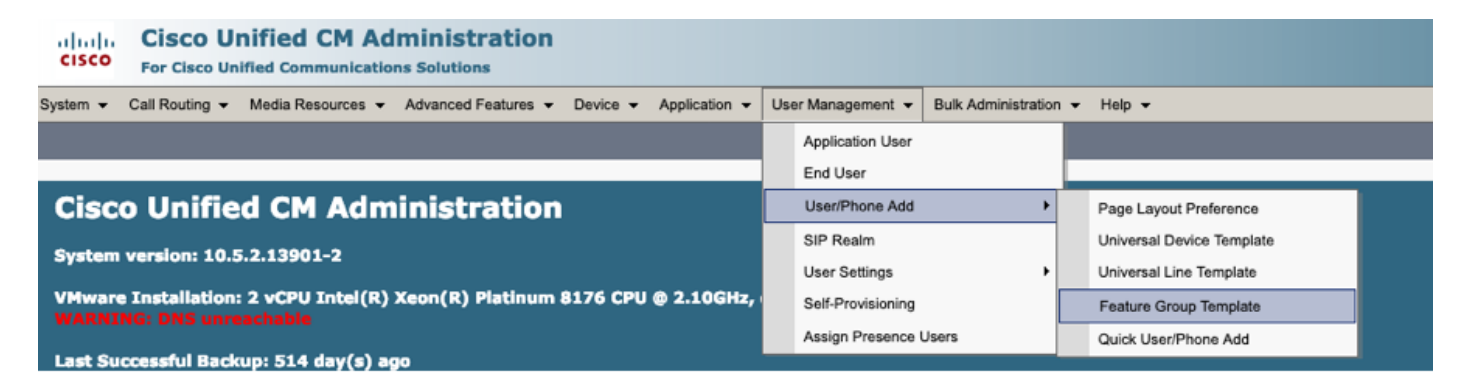

| System ▼ Call Routing ▼ Media Resources ▼ Advanced Features ▼ Device ▼ Application ▼                |
|----------------------------------------------------------------------------------------------------|
| Feature Group Template Configuration                                                                |
| 🔚 Save 🗙 Delete 🕂 Add New                                                                           |
| Feature Group Template                                                                              |
| Name * self_fg                                                                                      |
| Description                                                                                         |
|                                                                                                    |
| Features                                                                                            |
| ✓ Home Cluster                                                                                      |
| Enable User for Unified CM IM and Presence (Configure IM and Presence in the associated UC Service) |
| Include meeting information in Presence(Requires Exchange Presence Gateway to be configured on      |
| Services Profile Use System Default  View Details                                                   |
| User Profile selfpro View Details                                                                   |
|                                                                                                    |
| Allow Control of Device from CTI                                                                    |
|                                                                                                    |
| Enable Mobile Voice Access                                                                          |
| Maximum Wait Time for Desk Pickup *                                                                 |
|                                                                                                    |

6. Crie um usuário a partir da página **de adição rápida de usuário/telefone** e Adicionar o **modelo de grupo de recursos**.

Etapa 1. Navegue até Gerenciamento de usuários > Adicionar telefone do usuário > Adicionar usuário rápido/telefone.

| Cisco Unified CM Administration<br>For Cisco Unified Communications Solutions                      |                                                |  |  |  |  |  |
|----------------------------------------------------------------------------------------------------|------------------------------------------------|--|--|--|--|--|
| System • Call Routing • Media Resources • Advanced Features • Device • Application •               | User Management 👻 Bulk Administration 👻 Help 👻 |  |  |  |  |  |
|                                                                                                    | Application User                               |  |  |  |  |  |
|                                                                                                    | End User                                       |  |  |  |  |  |
| Cisco Unified CM Administration                                                                    | User/Phone Add Page Layout Preference          |  |  |  |  |  |
| Sustem version: 10 5 2 12001-2                                                                     | SIP Realm Universal Device Template            |  |  |  |  |  |
| 573(em version: 10.5.2.15901-2                                                                     | User Settings   Universal Line Template        |  |  |  |  |  |
| VMware Installation: 2 vCPU Intel(R) Xeon(R) Platinum 8176 CPU @ 2.10GHz, WARNING: DNS unreachable | Self-Provisioning Feature Group Template       |  |  |  |  |  |
|                                                                                                    | Assign Presence Users Quick User/Phone Add     |  |  |  |  |  |

Etapa 2. Adicione os Usuários finais CCM padrão na associação ao Grupo de controle de acesso.

| System      Call Routing | Media Resources 👻 Advanced Features 👻 Device 👻 Application 👻 User Management 👻 Bulk Administration 👻 Help 👻 |
|--------------------------|----------------------------------------------------------------------------------------------------|
| Quick User/Phone Ac      | d                                                                                                    |
| 딝 Save                   |                                                                                                    |
| User Information         |                                                                                                    |
| First Name               | akash                                                                                                    |
| Middle Name              |                                                                                                    |
| Last Name *              | sethi                                                                                                    |
| User ID *                | aksethi                                                                                                    |
| Feature Group Template   | self_fg   View Details                                                                                      |
| Access Control Group     | Membership                                                                                                  |
| User is a member of:     | - +                                                                                                    |
|                          |                                                                                                    |
|                          |                                                                                                    |
| Access Control           | Group Membership                                                                                            |
| User is a member         | of:<br>Standard CCM End Users                                                                               |

Etapa 3. Adicione um ramal no campo do ramal ao Usuário, clique em + Ícone em Ação para ativar o Campo.

| Access Control Group Membership<br>User is a member of:<br>Standard CCM End Users |       |                            |   |       |  |  |
|-----------------------------------------------------------------------------------|-------|----------------------------|---|-------|--|--|
| Credentials                                                                       |       |                            |   |       |  |  |
| Use default credential<br>Password                                                |       |                            |   |       |  |  |
| Confirm Password                                                                  |       |                            |   |       |  |  |
| PIN                                                                               |       |                            |   |       |  |  |
| Confirm PIN                                                                       |       |                            |   |       |  |  |
|                                                                                   |       |                            |   |       |  |  |
| Extensions                                                                        |       |                            |   |       |  |  |
| Order Extension                                                                   |       | Line Primary URI/Partition |   | Actic |  |  |
|                                                                                   | * New |                            | 1 | +     |  |  |

Etapa 4. Se uma nova extensão for criada, clique em **New** e Add a New DN, conforme mostrado na opção de imagem 1. Se a Extensão já existir no CUCM e for atribuída ao usuário, escolha

essa opção no menu suspenso mostrado na opção 2 da imagem aqui.

| Access Control Group               | Membership             |                            |   |        |
|------------------------------------|------------------------|----------------------------|---|--------|
| User is a member of:               | Standard CCM End Users | • + =                      |   |        |
| Credentials                        |                        |                            |   |        |
| Use default credential<br>Password |                        |                            |   |        |
| Confirm Password                   |                        |                            |   |        |
| PIN                                |                        |                            |   |        |
| Confirm PIN                        |                        |                            |   |        |
|                                    |                        |                            |   |        |
| Extensions                         |                        |                            |   |        |
| Order Extension                    | <u>2 1</u>             | Line Primary URI/Partition |   | Action |
|                                    | • New                  |                            | · | -      |

**Note**: Quando o usuário é criado, ele assume a linha principal como ID de usuário de autoatendimento por padrão.

7. Verifique se o usuário final recebeu o **ramal principal**, a **ID de usuário self-service, o perfil do usuário e a função de usuário final CCM padrão**. Agora, navegue para **User Management > End User** e Access the recém-criado User, como mostrado na imagem.

| cisco    | Cisco U<br>For Cisco Ur | nified CM Ad      | ministration        |          |               |     |                  |                     |          |
|----------|-------------------------|-------------------|---------------------|----------|---------------|-----|------------------|---------------------|----------|
| System 👻 | Call Routing 👻          | Media Resources 👻 | Advanced Features 👻 | Device 🔻 | Application - | Use | er Management 👻  | Bulk Administration | ✓ Help ✓ |
|          |                         |                   |                     |          |               |     | Application User |                     |          |
|          |                         |                   |                     |          |               |     | End User         |                     |          |
| Cico     | o Unific                | d CM Adm          | inistration         |          |               |     | Lloor/Dhone Add  | <b>k</b>            |          |

| System  Call Routing  Addia Resources  A      | dvanced Features   Device   Application   User Ma     | nagement   Bulk Administration  Help     |
|-----------------------------------------------|-------------------------------------------------------|------------------------------------------|
| End User Configuration                        |                                                       |                                          |
| 🔜 Save 🗙 Delete 🕂 Add New                     |                                                       |                                          |
| -                                             |                                                       |                                          |
| -User Information                             |                                                       |                                          |
| User Status                                   | Enabled Local User                                    |                                          |
| User 1D                                       | þksethi                                               |                                          |
| Password                                      | •••••                                                 | Edit Credential                          |
| Confirm Password                              | ••••••                                                |                                          |
| Self-Service User ID                          | 1004                                                  |                                          |
| PIN                                           | •••••                                                 | Edit Credential                          |
| Confirm PIN                                   | •••••                                                 |                                          |
| Last name*                                    | sethi                                                 |                                          |
| Middle name                                   |                                                       |                                          |
| First name                                    | akash                                                 |                                          |
| Title                                         |                                                       |                                          |
|                                               |                                                       |                                          |
| System  Call Routing  Media Resources         | Advanced Features    Device    Application    User Ma | anagement 👻 Bulk Administration 👻 Help 👻 |
|                                               |                                                       |                                          |
| End User Configuration                        |                                                       |                                          |
| 🔲 Save 💙 Delete 💾 Add New                     |                                                       |                                          |
|                                               |                                                       |                                          |
| User Locale                                   | < None >                                              |                                          |
| Associated PC                                 |                                                       |                                          |
| Digest Credentials                            |                                                       |                                          |
| Confirm Direct Condentials                    |                                                       |                                          |
|                                               |                                                       |                                          |
| User Profile                                  | selfpro                                               | View Details                             |
| Name Dialing                                  | sethiakash                                            |                                          |
| Number of Digits needed for the Unique AA Nam | e 2                                                   |                                          |
|                                               |                                                       |                                          |

| System      Call Routing      Media Resources      Advanced Features      Device | Application   User Management   Bulk Administration   Help |
|----------------------------------------------------------------------------------|------------------------------------------------------------|
| End User Configuration                                                           |                                                            |
| 🔚 Save 🗙 Delete 🕂 Add New                                                        |                                                            |
| ✓ Allow Control of Device from CTI                                               |                                                            |
| Enable Extension Mobility Cross Cluster                                          |                                                            |
| - Directory Number Associations                                                  |                                                            |
| Primary Extension 1004                                                           |                                                            |
| IPCC Extension < None >                                                          |                                                            |
| 11 - L2PL- 7 - 6                                                                 |                                                            |
|                                                                                  | View Details                                               |
| -Permissions Information                                                         |                                                            |
| Groups Standard CCM End Users                                                    |                                                            |
|                                                                                  | Add to Access Control Group                                |
|                                                                                  | <b>Remove from Access Control Group</b>                    |
|                                                                                  | View Details                                               |

8. Para criar um **ponto de rota CTI**, navegue até **Device > CTI Route Point** e clique em **Add New**, como mostrado na imagem.

| cisco    | Cisco Unified        | ed CM Adr<br>Communication | ministration<br>s Solutions |          |                       |                   |                        |        |
|----------|----------------------|----------------------------|-----------------------------|----------|-----------------------|-------------------|------------------------|--------|
| System 💌 | Call Routing - Media | ia Resources 🔻             | Advanced Features 👻         | Device - | Application $\bullet$ | User Management 👻 | Bulk Administration $$ | Help 👻 |
|          |                      |                            |                             | CTI R    | oute Point            |                   |                        |        |

Etapa 1. Adicione as entradas Nome e Pool de Dispositivos e clique em **Salvar**, como mostrado na imagem.

| Save                             |                    |                                                                                                    |
|----------------------------------|--------------------|----------------------------------------------------------------------------------------------------|
| Status                           |                    |                                                                                                    |
| i Status: Ready                  |                    |                                                                                                    |
| Device Information               |                    |                                                                                                    |
| Device is trusted                |                    |                                                                                                    |
| Device Name*                     | Self_Pro           |                                                                                                    |
| Description                      | Self_Pro           |                                                                                                    |
| Device Pool*                     | Default            | View Details                                                                                                    |
| Common Device Configuration      | < None >           | S View Details                                                                                                    |
| Calling Search Space             | < None >           | ٠                                                                                                    |
| _ocation *                       | Hub_None           | ۵                                                                                                    |
| Jser Locale                      | < None >           |                                                                                                    |
| Media Resource Group List        | < None >           |                                                                                                    |
| Network Hold MOH Audio Source    | < None >           |                                                                                                    |
| User Hold MOH Audio Source       | < None >           |                                                                                                    |
| Use Trusted Relay Point*         | Default            | <ul> <li>Image: A set of the set of the</li></ul> |
| Calling Party Transformation CSS | < None >           | Sec. 1                                                                                                    |
| Geolocation                      | < None >           | 🗢 🗧 🗧 🖓                                                                                                    |
| Use Device Pool Calling Party    | Transformation CSS |                                                                                                    |

## Etapa 2. Adicionar um número de diretório ao ponto de rota CTI,

| Device Information                |                    |                |
|-----------------------------------|--------------------|----------------|
|                                   |                    |                |
| Registration:                     | Unknown            |                |
| IPv4 Address:                     | None               |                |
| Device is trusted                 |                    |                |
| Device Name*                      | Self_Pro           | ]              |
| Description                       | Self_Pro           |                |
| Device Pool*                      | Default            | View Details   |
| Common Device Configuration       | < None >           | S View Details |
| Calling Search Space              | < None >           | ٥              |
| Location *                        | Hub_None           | ٥              |
| User Locale                       | < None >           | ٥              |
| Media Resource Group List         | < None >           | ٥              |
| Network Hold MOH Audio Source     | < None >           | ٥              |
| User Hold MOH Audio Source        | < None >           | ٥              |
| Use Trusted Relay Point*          | Default            | ٥              |
| Calling Party Transformation CSS  | < None >           | ٥              |
| Geolocation                       | < None >           | ٥              |
| ✓ Use Device Pool Calling Party 1 | Transformation CSS |                |
| Association                       |                    |                |
| Line [1] - Add a new DN           |                    |                |

| CTI Route Point Configuration    |                                      |              |
|----------------------------------|--------------------------------------|--------------|
| Save 🗶 Delete [ Copy             | r 🎦 Reset 🛛 🖉 Apply Config 🕂 Add New |              |
| - Status                         |                                      |              |
| i Status: Ready                  |                                      |              |
| Device Information               |                                      |              |
| Registration:                    | Unknown                              |              |
| IPv4 Address:                    | None                                 |              |
| Device is trusted                |                                      |              |
| Device Name*                     | Self_Pro                             |              |
| Description                      | Self_Pro                             |              |
| Device Pool*                     | Default                              | View Details |
| Common Device Configuration      | < None >                             | View Details |
| Calling Search Space             | < None >                             | ٥            |
| Location*                        | Hub_None                             | ۵            |
| User Locale                      | < None >                             | ٥            |
| Media Resource Group List        | < None >                             | ۵            |
| Network Hold MOH Audio Source    | < None >                             |              |
| User Hold MOH Audio Source       | < None >                             | ۵            |
| Use Trusted Relay Point*         | Default                              | ٢            |
| Calling Party Transformation CSS | < None >                             | •            |
| Geolocation                      | < None >                             | ٥            |
| 🗸 Use Device Pool Calling Party  | Fransformation CSS                   |              |
|                                  |                                      |              |
| - Association                    |                                      |              |
| The [1] - 1111111 (no parti      | tion)                                |              |

9. Para adicionar um novo **usuário de aplicativo**, navegue para **Gerenciamento de usuário > Usuário do aplicativo** e clique em **Adicionar novo**.

| cisco     | Cisco Un<br>For Cisco Un | nified CM Ad      | ministration        |          |                       |                   |                     |   |
|-----------|--------------------------|-------------------|---------------------|----------|-----------------------|-------------------|---------------------|---|
| System 👻  | Call Routing 👻           | Media Resources 👻 | Advanced Features + | Device - | Application $\bullet$ | User Management 👻 | Bulk Administration | - |
| CTI Route | Point Config             | uration           |                     |          |                       | Application User  |                     |   |
|           |                          |                   |                     |          |                       | End Llear         |                     |   |

Etapa 1. Adicione o ponto de rota CTI criado, em Dispositivos controlados

| Application User Configu    | iration                                                                                   |                                              |
|-----------------------------|-------------------------------------------------------------------------------------------|----------------------------------------------|
| Save 🗶 Delete [             | Copy 🕂 Add New                                                                            |                                              |
| Status                      |                                                                                           |                                              |
| i Status: Ready             |                                                                                           |                                              |
| Application User Informa    | ation                                                                                     |                                              |
| User ID *                   | selfpro                                                                                   | Edit Credential                              |
| Password                    |                                                                                           |                                              |
| Confirm Password            |                                                                                           |                                              |
| Digest Credentials          |                                                                                           |                                              |
| Confirm Digest Credentials  |                                                                                           |                                              |
| BLF Presence Group*         | Standard Presence group                                                                   |                                              |
| Accept Presence Subscr      | iption                                                                                    |                                              |
| Accept Out-of-dialog RE     | FER                                                                                       |                                              |
| Accept Unsolicited Notified | ication                                                                                   |                                              |
| C Accept Replaces Header    |                                                                                           |                                              |
| Device Information          |                                                                                           |                                              |
| Available Devices           | Sample Device Template with TAG usage examples<br>Selftprocti<br>TEST<br>UPCNIPC<br>VINNU | Device Association<br>Find more Route Points |
| Controlled Devices          | Sclf_Pro                                                                                  |                                              |

Etapa 2. Adicione o CTI padrão ativado e o CTI padrão permitem o controle de todos os dispositivos na seção Informações de permissão.

| cisco Unif                     | fied CM Administration      |                                                          |                                                                       | rigation Car |  |
|--------------------------------|-----------------------------|----------------------------------------------------------|-----------------------------------------------------------------------|--------------|--|
| For Cisco Unifie               | od Communications Solutions | nicolice w Liner Management w Bulk Administration w Line | administrator                                                         | r Search     |  |
| system • Carloosing • In       |                             | poson - Overeangement - Box Administration - He          | • •                                                                   |              |  |
| Application User Configura     | ation                       |                                                          |                                                                       | Related L    |  |
| Save                           |                             |                                                          | Find and List Access Control Groups                                   |              |  |
|                                | (                           |                                                          | (i) A https://10.106.114.151/cemadmin/userGroupFindList.do/whereCia   | ause-skid    |  |
| Available Devices              | cti_6871<br>recordin        | Device Association                                       |                                                                       |              |  |
|                                | tactest<br>testforveni      | Find more Route Points                                   | Find and List Access Control Groups                                   |              |  |
|                                | triger                      |                                                          | Select Al 🔛 Clear Al 🛶 Add Selected 💽 Close                           |              |  |
| Contract Designed              | **                          |                                                          |                                                                       |              |  |
| Controlled Devices             | d5_6872                     |                                                          | Standard CCM Phone Administration                                     |              |  |
|                                |                             |                                                          | Standard CCM Read Only                                                |              |  |
|                                |                             |                                                          | Standard CCM Server Maintenance                                       |              |  |
| Available Profiles             | sinto                       |                                                          | Standard CCM Server Monitoring                                        |              |  |
|                                |                             |                                                          | Standard CCM Super Users                                              |              |  |
|                                |                             |                                                          | Standard CTI Allow Call Montoring                                     |              |  |
|                                | **                          |                                                          | Standard CTI Allow Call Park Monitoring                               |              |  |
| CTI Controlled Device Profiles | 6                           |                                                          | Standard CT: Alive Celline Norther Modification                       |              |  |
|                                |                             | *                                                        | Standard CTI Allow Calling Number Restriction                         | 1            |  |
|                                |                             | ^                                                        | Standard CTL Alive Control of Rhones supporting Conserted Vier and of | -            |  |
|                                |                             |                                                          | Standard CTI Allow Control of Phones supporting Connected And and C   | pre .        |  |
| CAPF Information               |                             | 7                                                        | Standard CTI Aline Recention of SETP Key Reterial                     |              |  |
| Associated CAPF Profiles       |                             |                                                          | Standard CTI Evalued 2                                                |              |  |
|                                |                             |                                                          | Standard CTI Secure Connection                                        |              |  |
|                                |                             | View Details                                             | Standard Confidential Access Level Users                              |              |  |
|                                |                             |                                                          | Standard EM Authentication Proxy Rights                               |              |  |
| Permissions Information        |                             |                                                          | Standard Packet Sniffer Users                                         |              |  |
| Groups                         |                             | Add to Access Control Group                              | Standard RealtimeAndTraceCollection                                   |              |  |
|                                |                             |                                                          | Standard TabSync User                                                 |              |  |
|                                | View Details                |                                                          | Third Party Application Users                                         |              |  |
| Roles                          |                             |                                                          | Select All Clear All Add Selected Close                               |              |  |
|                                | Vew Details                 |                                                          |                                                                       |              |  |

10. O serviço de autoprovisionamento pode ser configurado no nível do sistema para usar o modo seguro e uma senha pode ser definida. Este recurso é definido como **Non-Authentication Required** Mode por padrão, que não exige nenhum PIN para usar o provisionamento automático.

| Etapa 1. Navegue a  | é User Management > | Self-Provisionina. |
|---------------------|---------------------|--------------------|
| Elapa II Ilaiogae a | e eeer management   |                    |

| Self-Provisioning                                                                                                    |
|----------------------------------------------------------------------------------------------------|
| Save                                                                                                    |
| _ Status                                                                                                    |
| Status: Ready                                                                                                    |
| Authentication Mode                                                                                                    |
| Require Authentication                                                                                                    |
| In this mode, users may use their password or PIN to authenticate and provision devices based on the permissions in their User Profile. Additionally, administrators may authenticate on behal       |
| Allow authentication for users only(via Password/PIN)                                                                                                    |
| Allow authentication for users(via Password/PIN) and Administrators(via Authentication Code)                                                                                                    |
| Authentication Code                                                                                                    |
| No Authentication Required                                                                                                    |
| In this mode, authentication is disabled during device self-provisioning. The administrator or end user can enter a user ID or self-provisioning ID into an endpoint and the endpoint will associate |
|                                                                                                    |

Etapa 2. Adicione o ponto de rota CTI e o usuário do aplicativo ao provisionamento automático.

| Self-Provisioning                                                                         |                      |       |              |  |
|-------------------------------------------------------------------------------------------|----------------------|-------|--------------|--|
| Save                                                                                      |                      |       |              |  |
| - Status                                                                                  |                      |       |              |  |
| i Status: Ready                                                                           |                      |       |              |  |
| -Authentication Mode                                                                      |                      |       |              |  |
| Require Authentication                                                                    |                      |       |              |  |
| In this mode, users may use their password or PIN to authenticate and provision device    |                      |       |              |  |
| Allow authentication for users only(via Password/PIN)                                     |                      |       |              |  |
| Allow authentication for users(via Password/PIN) and Administrators(via Authentic         |                      |       |              |  |
| Authentication Code                                                                       |                      |       |              |  |
| No Authenticat                                                                            | ion Required         |       |              |  |
| In this mode, authentication is disabled during device self-provisioning. The administrat |                      |       |              |  |
| - IVR Settings                                                                            |                      |       |              |  |
| Language Preference                                                                       | e                    |       |              |  |
|                                                                                           | Available Language   |       | Selected La  |  |
|                                                                                           | 简体中文,普通话,简体字,中华人民共和国 | 3     | English, Ur  |  |
| CTI Route Point                                                                           | Self_Pro             | 😋 Dia | 1111111 fror |  |

**Note**: Sempre que uma alteração de configuração é feita em Configurações de IVR, é necessário reiniciar a Configuração de IVR de autoprovisionamento para disparar a alteração.

0

#### Serviços associados ao provisionamento automático

selfpro

#### Cisco Call Manager

Application User

Este serviço está associado ao registro do telefone e deve ser ativado no nó para o qual o registro é tentado.

IVR de autoprovisionamento

Este Serviço pode ser encontrado em **serviços CM** na página **Serviços de Recursos** no **Cisco Unified Serviceability.** 

**Note**: Você pode configurar o autoprovisionamento mesmo se o serviço estiver desativado, mas o administrador não pode atribuir telefones IP a usuários usando o serviço IVR. Por padrão, este serviço é desativado.

Note: O serviço de RVI de provisionamento automático é executado somente no Publisher.

## Experiência do usuário final no telefone

- O usuário final disca para o ponto de rota CTI e é solicitado a inserir a ID de autoatendimento.
- O usuário é solicitado a Confirmar a ID de autoatendimento e digitar o PIN.
- Depois que o PIN for verificado, o dispositivo vai para uma reinicialização para obter a nova extensão.

# Troubleshoot

Erro: O alerta "Não é possível provisionar o dispositivo" é recebido.

Causa: O dispositivo já está provisionado, não pode ser reprovisionado.

#### Logs a serem coletados

Para fazer troubleshooting adicional, Colete o Log de "Serviço de IVR de Autoprovisionamento" da RTMT.

Os nomes dos arquivos são do formato PnP#####.log. (# representa um número.)

Por padrão, os rastreamentos são definidos como Nível de informações.

O tamanho máximo do arquivo é 1 MB por padrão. O número máximo de arquivos armazenados padrão é 10.

**Note**: Quando você altera o Número Máximo de Arquivos ou as configurações do Tamanho Máximo de Arquivo na janela Configuração de Rastreamento, o sistema exclui todos os arquivos de log de serviço, exceto o arquivo atual, ou seja, se o serviço for executado. Se o serviço não tiver sido ativado, o sistema excluirá os arquivos imediatamente após a ativação do serviço.

### Defeitos conhecidos

#### CSCun16461

# Informações Relacionadas

Suporte Técnico e Documentação - Cisco Systems